# Catalyst 9000交换机上的MST故障排除

## 目录

简介 先决条件 要求 使用的组件 背景信息 术语 限制 <u>故障排除</u> <u>MST(单区域)</u> <u>拓扑</u> 配置 <u>验证</u> 区域之间的同步 拓扑 验证 调试 <u>PVST模拟故障</u> PVST BPDU与MST BPDU 拓扑 验证 调试 P2P争议 拓扑 说明 MST方法 相关信息

## 简介

本文档介绍了解MST在包含PVST或其他区域的拓扑中如何工作所需的基本概念。

## 先决条件

## 要求

Cisco 建议您了解以下主题:

•快速PVST(每VLAN快速生成树)

## 使用的组件

本文档中的信息基于以下软件和硬件版本:

- Catalyst 9300.
- •从17.3班列车开到。

本文档中的信息都是基于特定实验室环境中的设备编写的。本文档中使用的所有设备最初均采用原 始(默认)配置。如果您的网络处于活动状态,请确保您了解所有命令的潜在影响。

### 相关产品

本文档还可用于以下硬件:

• 所有Catalyst 9000系列。

## 背景信息

### 术语

IST

在开始和应用任何类型的故障排除之前,请考虑以下术语:

### 概念 描述

实例是在CPU中运行的会话:

STP实例 在PVST上,一个VLAN是中的实例。 在MST上,实例是一组VLAN。本文档将使用基于此含义的术语实例。

IST(内部生成树)也称为实例0或MSTI0:

— 这是一个特殊实例。

- MSTI 0用于在整个L2域中创建一个无环拓扑。

— 当MST与运行其他生成树版本**的IST**或交换机通信时,将使用IST或MSTI0的设置进行通信 - MSTI 0是唯一的BPDU,且当选为MSTI 0根的交换机负责成为所有区域的根,或者负责传 关MST区域内区域根的信息

IST是发送和接**收BPDU**的唯一生成树实例。所有其他**生成树**实例信息都包含在M记录中,这 录封装在MSTP BPDU中。因为MSTP BPDU传输所有实例的信息。这是具有计时器相关参数 唯一实例。当MST与其他区域和生成树版本**通信**时,IST或MSTI0的设置是用于通信的。

MSTI代表多个生成树实例。从1到15

地区 运行MST的一组交换机。它们都具有相同的MST配置。

## CIST和CST ·通用生成树将MST区域和单个生成树相互连接。

<sup>CIST 110ST</sup>—通用**和内部生成树**是每个MST区域和通用生成树中**的IST的集合**。

这是除实例0之外的区域中每个实例的选举过程。

如果需要,可以在生成树区域中为每个实例设置不同的根。

如果认为IST BPDU中的信息具有执行正常生成树选举所需的信息,则会完成此操作。

区域根 CIST根网桥在预标准实施中被称为IST主网桥。如果CIST根桥位于区域中,则区域根桥为CI 桥。

否则,区域根是该区域中最接近CIST根的交换机。区域根用作IST的根网桥。

由于只有一个BPDU,而该BPDU反映了收敛实例0所需的信息,因此需要另一个机制来形成 实例的根。

**争议**机制是一种内置的单向链路检测机制。这在原始版本的802.1d(2004年实际将RSTP集 802.1d标准中)或PVST中不可用。

当接收到具有指定状态并处于学习和转发状态的下级BPDU时,就会触发**争议机制**。 这表示单向链路,为防止接收端口环路,阻塞了链路。

此建议书协议机制是RSTP最重要的更改之一。

这实际上允许快速生成树快速生成。

建议协议过程**的简**化解释是,当两个邻居出现时,它们都以建议位开始传输BPDU。

建议书/协议 一旦其中一个对等体转换到协议(它表示接受邻居作为通向根的上级路径),链路立即转换 发状态。

> 从发送BPDU的两个端口开始。它们声称是设置了指定位和建议位的根。 当下级交换机发现此端口不是根网桥,并具有到达根的最佳路径时,它不再设置建议位,而

换到根状态和转发。

RSTP/MST将半双工链路置于"共享"状态。这意味着Proposal Agreement过程不会发生。

共享网段 由于该序列旨在快速启动P2P链路,过早转换到转发状态可能会形成环路。这在生成树的sh 令中可以看到

您可以在接口上输入spanning-tree link-type point-to-point以强制其处于P2P状态,请谨慎使 ·当MST配置不匹配时,将确定多个区域。

- 多个区域 ·通过MSTI0 BPDU在区域之间选择CIST · ·对于其他设备,多个区域在每个区域显示为一台逻辑交换机。
- 这些端口处于区域的限制范围内,通常在这些端口上接收非MST BPDU,因此此端口上无法 边界端口 MST。

PVST模拟是MST和PVST在同一网络上工作的方式。 在某些场景中,例如迁移或网络拓扑更改,会同时发现多个STP风格,并且一个MST区域连 另一个域。

PVST模拟 例如,从PVST+更改为MST的网络不能同时修改所有交换机。此外,需要同时使用MST和 PVST模拟 PVST+。

由于PVST+无法处理MST BPUS,因此它们之间有一个兼容性机制,因此两个协议可以交互 种兼容机制称为PVST模拟。

PVST模拟故 如果不符合PVST模拟中所述的规则

## 限制

- 支持PVST+、快速PVST+和MSTP,但任何时候都只能有一个版本处于活动状态。(例如,所 有VLAN运行PVST+,所有VLAN运行快速PVST+,或所有VLAN运行MSTP。)
- •不支持MST配置的VLAN中继协议(VTP)传播。

## 故障排除

目标是使MST区域像虚拟CST网桥一样运行,从区域外部的角度。

在其他区域或PVST域中的其他交换机,将MST区域视为只有一个交换机,因为RootID和根路径开 销保持不变。

```
MST(单区域)
```

## 拓扑

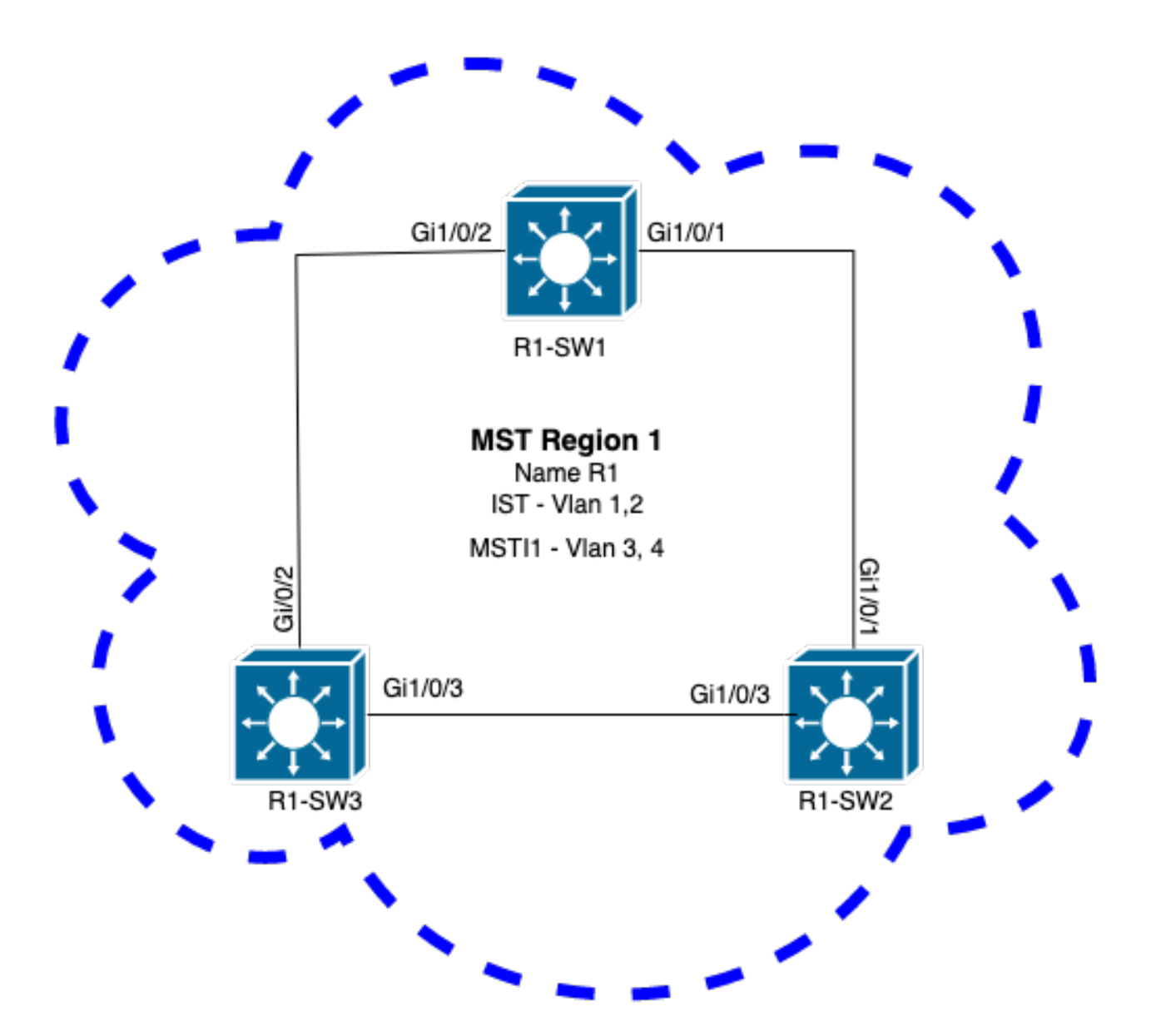

### 配置

必须在MST区域下的所有交换机上以相同方式配置这三个属性,才能正确收敛。命令在MST配置模 式下应用。

- 名称
- •修订版号
- VLAN到实例的映射

spanning-tree mst configuration
name <region name>
revision <number>

instance <number> vlan <vlan number> 使用以下命令验证属性配置:

show running-config | section span 示例:区域1中交换机1、2和3的属性配置

R1-SW1

```
R1-SW1#show running-config | section spann
spanning-tree mode mst
spanning-tree extend system-id
spanning-tree mst configuration
name R1 <---
revision 1 <---
instance 1 vlan 3-4 <---
R1-SW2
```

```
R1-SW2#show running-config | section spann
spanning-tree mode mst
spanning-tree extend system-id
spanning-tree mst configuration
name R1
revision 1
instance 1 vlan 3-4
R1-SW3
```

```
R1-SW3#show running-config | section spann
spanning-tree mode mst
spanning-tree extend system-id
spanning-tree mst configuration
name R1
revision 1
instance 1 vlan 3-4
```

```
验证
```

在MST迁移期间,无需更改STP模式即可配置MST参数。

请遵循以下建议,以避免由于配置错误而导致网络中断。

- •提交前检查MST配置。
- 提交后检查MST配置

提交前检查MST配置。

此检查是在尚未应用**生成树模式mst**时进行的。

```
show spanning-tree mst
show current
show spanning-tree mst configuration digest
```

注意:show current仅在MST配置模式(生成树mst配置子模式)下可用

示例:对于区域1中的交换机1

验证STP模式是否尚未处于MST模式

R1-SW1#**show spanning-tree mst** % **switch is not in mst mode** <--验证当前MST配置

注意:show current仅在MST配置模式下可用。

注意:show span mst configuration和show current是等效的命令。

验证摘要散列

R1-SW1#show spanning-tree mst configuration digest<--</td>% Switch is not in mst mode<--</td>Name [R1]Revision 1 Instances configured 2Digest 0xA423B8DBB209CCF6560F55618AB58726<--</td>Pre-std Digest 0x8C9BE88BBC9B84CB8AED635EE008436A

**注意**:摘要输出可让您知道交换机是否已经处于MST模式。摘要散列不会更改,即使尚未启 用MST模式。

**注意**:Catalyst 9000交换机运行IEEE标准MST协议。因此,您必须重点关注**Digest**散列,而不 是**Pre-std Digest** 

提交后检查MST配置

show current
show pending
show spanning-tree mst configuration digest
abort

注:show pending(以及show current)仅在MST配置模式下可用

show current输出显示退出MST子模式(即应用配置更改时)后的MST配置,而show pending输出 显示最近配置但未应用的MST配置。 如果出于任何原因需要恢复配置更改,并且您仍处于MST子模式下,则可以应用**abort**命令,该命令 会从MST子模式退出,而不应用更改。

注:show pending(以及show current)仅在MST配置模式下可用

示例:对于区域1中的交换机1

请注意,当前配置和待定配置相同,这意味着未进行任何更改。

摘要散列与上一个输出中验证的散列相同。

| R1-SW1(cor<br>R1-SW1(cor<br><b>Current MS</b><br>Name | nfig)# <b>s</b><br>nfig-ms<br><b>ST conf</b><br>[R1] | spanning-tree mst configuration<br>st)#show current<br>Siguration |
|-------------------------------------------------------|------------------------------------------------------|-------------------------------------------------------------------|
| Revision                                              | 1                                                    | Instances configured 2                                            |
| Instance                                              | Vlans                                                | mapped                                                            |
| 0<br>1                                                | 1-2,5-<br>3-4                                        | -4094                                                             |
| R1-SW1(cor<br><b>Pending MS</b><br>Name<br>Revision   | nfig-ms<br>S <b>T conf</b><br>[R1]<br>1              | st)# <b>show pending</b><br>Figuration<br>Instances configured 2  |
| Instance                                              | Vlans                                                | mapped                                                            |
| 0<br>1                                                | 1-2,5-<br>3-4                                        | -4094                                                             |
| R1-SW1(cor<br>Name<br>Revision                        | nfig-ms<br>[R1]<br>1                                 | st)# <b>do show spanning-tree mst configuration digest</b>        |
| Digest                                                | -                                                    | 0xA423B8DBB209CCF6560F55618AB58726 <                              |

Pre-std Digest 0x8C9BE88BBC9B84CB8AED635EE008436A

将创建新的实例,并将VLAN 5映射到它。这次show current输出不会显示最近配置的新实例,但会显示show pending。这是预期结果。

请注意,摘要散列值未更改。这是因为新配置仅在退出MST配置模式(**spanning-tree mst** configuration submode)时才适用

R1-SW1(config-mst)#instance 2 vlan 5 <-R1-SW1(config-mst)#show current
Current MST configuration
Name [R1]
Revision 1 Instances configured 2
Instance Vlans mapped
-----0 1-2,5-4094
1 3-4</pre>

#### R1-SW1(config-mst)#**show pending**

 Pending MST configuration

 Name
 [R1]

 Revision
 1
 Instances configured 3

 Instance
 Vlans mapped

 0
 1-2,6-4094

 1
 3-4

 2
 5

R1-SW1(config-mst)#do show spanning-tree mst configuration digest
Name [R1]
Revision 1 Instances configured 2
Digest 0xA423B8DBB209CCF6560F55618AB58726 <-Pre-std Digest 0x8C9BE88BBC9B84CB8AED635EE008436A

退出MST配置模式后,将反映更改。还会重新计算摘要散列,以便与所做的新更改匹配。

| R1-SW1(co                             | nfig-m                             | st)# <b>exit</b>                       |  |
|---------------------------------------|------------------------------------|----------------------------------------|--|
| R1-SW1(co                             | nfig)‡                             | spanning-tree mst configuration        |  |
| R1-SW1(co                             | nfig-n                             | st)#show current                       |  |
| Current M                             | IST cor                            | Figuration                             |  |
| Name                                  | [R1]                               |                                        |  |
| Revision                              | 1                                  | Instances configured 3                 |  |
| Instance                              | Vlans                              | mapped                                 |  |
| 0                                     | 1-2,6                              | -4094                                  |  |
| 1                                     | 3-4                                |                                        |  |
| 2                                     | 5                                  | <                                      |  |
| R1-SW1(co<br><b>Pending M</b><br>Name | onfig-n<br>I <b>ST cor</b><br>[R1] | st)# <b>show pending</b><br>Eiguration |  |
| Revision                              | 1                                  | Instances configured 3                 |  |
| Instance                              | Vlans                              | mapped                                 |  |
| 0                                     | 1-2,6                              | -4094                                  |  |
| 1                                     | 3-4                                |                                        |  |
| 2                                     | 5                                  | <                                      |  |
|                                       |                                    |                                        |  |

 R1-SW1(config-mst)#do show spanning-tree mst configuration digest

 Name
 [R1]

 Revision
 1
 Instances configured 3

 Digest
 0x083305551908B9A2CC50B482DC577B8F
 <--</th>

 Pre-std Digest
 0xA8AC09BDF2942058FAF4CE727C9D258F

这些命令有助于验证MST参数和收敛性。它们还提供与MST计时器、成本等相关的信息。

show spanning-tree pathcost method show spanning-tree root show spanning-tree summary

### 注:show spanning-tree mst和show spanning-tree是等效的

示例:对于区域1中的交换机1

测量路径开销的方法有两种:短(传统)和长。始终最好是沿第2层网络保持同构状态。如果运行长 路径开销方法,请沿所有在STP上运行的交换机执行。

R1-SW1#**show spanning-tree pathcost method** Spanning tree default pathcost **method used is long** <--

此输出现在允许您使用路径开销方法,但也让您知道交换机运行标准MST协议并使用扩展系统 ID(使用MST时这是必需的)。

| R1-SW1# <b>show spanning-tree summa</b> | CY .      |           |            |     |        |
|-----------------------------------------|-----------|-----------|------------|-----|--------|
| Switch is in mst mode (IEEE Star        | ndard)    |           | <          |     |        |
| Root bridge for: none                   |           |           |            |     |        |
| EtherChannel misconfig guard            | is        | s enabled |            |     |        |
| Extended system ID                      | is        | s enabled | <          |     |        |
| Portfast Default                        | is        | disabled  | E          |     |        |
| PortFast BPDU Guard Default             | is        | disabled  |            |     |        |
| Portfast BPDU Filter Default            | is        | disabled  |            |     |        |
| Loopguard Default                       | is        | disabled  |            |     |        |
| UplinkFast                              | is        | disabled  | E          |     |        |
| BackboneFast                            | is        | disabled  | E          |     |        |
| Configured Pathcost method used         | is long   |           | <          |     |        |
| Name Blocking                           | Listening | Learning  | Forwarding | STP | Active |
| MST0 0                                  | 0         | 0         | 3          |     | 3      |
| MST1 0                                  | 0         | 0         | 3          |     | 3      |
| 2 msts 0                                | 0         | 0         | 6          |     | <br>6  |

在此输出中可以看到网桥和根ID、优先级、开销、端口角色和状态以及VLAN映射:

#### R1-SW1#show spanning-tree mst

| ##### MSTO    | vlans ma | pped: 1-2,5-4  | 094             |         |              |    |
|---------------|----------|----------------|-----------------|---------|--------------|----|
| Bridge        | address  | 3473.2db8.be80 | priority        | 32768   | (32768 sysid | 0) |
| Root          | address  | f04a.021e.9500 | priority        | 24576   | (24576 sysid | 0) |
|               | port     | Gi1/0/2        | path cost       | 0       |              |    |
| Regional Root | address  | f04a.021e.9500 | priority        | 24576   | (24576 sysid | 0) |
|               |          |                | internal cost   | 20000   | rem hops     | 19 |
| Operational   | hello ti | me 2 , forward | delay 15, max a | age 20, | txholdcount  | 6  |
| Configured    | hello ti | me 2 , forward | delay 15, max a | age 20, | max hops     | 20 |

| Interface | Role | Sts | Cost  | Prio.Nbr | Туре |
|-----------|------|-----|-------|----------|------|
|           |      |     |       |          |      |
| Gi1/0/1   | Desg | FWD | 20000 | 128.1    | P2p  |
| Gi1/0/2   | Root | FWD | 20000 | 128.2    | P2p  |
| Gi1/0/4   | Desg | FWD | 20000 | 128.4    | P2p  |
|           |      |     |       |          |      |

##### MST1 vlans mapped: 3-4

| Bridge<br>Root                | <b>address</b><br><b>address</b><br>port | <b>3473.2db8.be80</b><br><b>f04a.021e.9500</b><br>Gi1/0/2 | <b>priority</b><br><b>priority</b><br>cost | <b>32769 (32</b><br><b>24577 (24</b><br>20000 | <b>768 sysid 1)</b><br><b>576 sysid 1)</b><br>rem hops 19 |
|-------------------------------|------------------------------------------|-----------------------------------------------------------|--------------------------------------------|-----------------------------------------------|-----------------------------------------------------------|
| Interface                     |                                          | Role                                                      | Sts Cost                                   | Prio.Nbr                                      | Туре                                                      |
| Gil/0/1<br>Gil/0/2<br>Gil/0/4 |                                          | Desg<br>Root<br>Desg                                      | FWD 20000<br>FWD 20000<br>FWD 20000        | 128.1<br>128.2<br>128.4                       | P2p<br>P2p<br>P2p                                         |

此命令从接口角度(而不是从每个实例的角度)显示STP角色状态、优先级和链路类型。

R1-SW1#show spanning-tree interface gigabitEthernet 1/0/1

| Mst Instance | Role | Sts | Cost  | Prio.Nbr | Туре |
|--------------|------|-----|-------|----------|------|
|              |      |     |       |          |      |
| MST0         | Desg | FWD | 20000 | 128.1    | P2p  |
| MST1         | Desg | FWD | 20000 | 128.1    | P2p  |

R1-SW1#show spanning-tree interface gigabitEthernet 1/0/2

| Mst  | Instance | Role | Sts | Cost  | Prio.Nbr | Туре |
|------|----------|------|-----|-------|----------|------|
|      |          |      |     |       |          |      |
| MST0 | 1        | Root | FWD | 20000 | 128.2    | P2p  |
| MST1 |          | Root | FWD | 20000 | 128.2    | P2p  |

## 区域之间的同步

区域2已添加到拓扑中。目的是检查两个不同区域如何交互和收敛的过程。只有边界交换机才会发生 在此通信中。

因为链路两端具有相同的通信过程。本部分重点介绍**show spanning-tree mst** of R1-SW2和从数据 包捕获获得的两个BPDU的输出。

### 拓扑

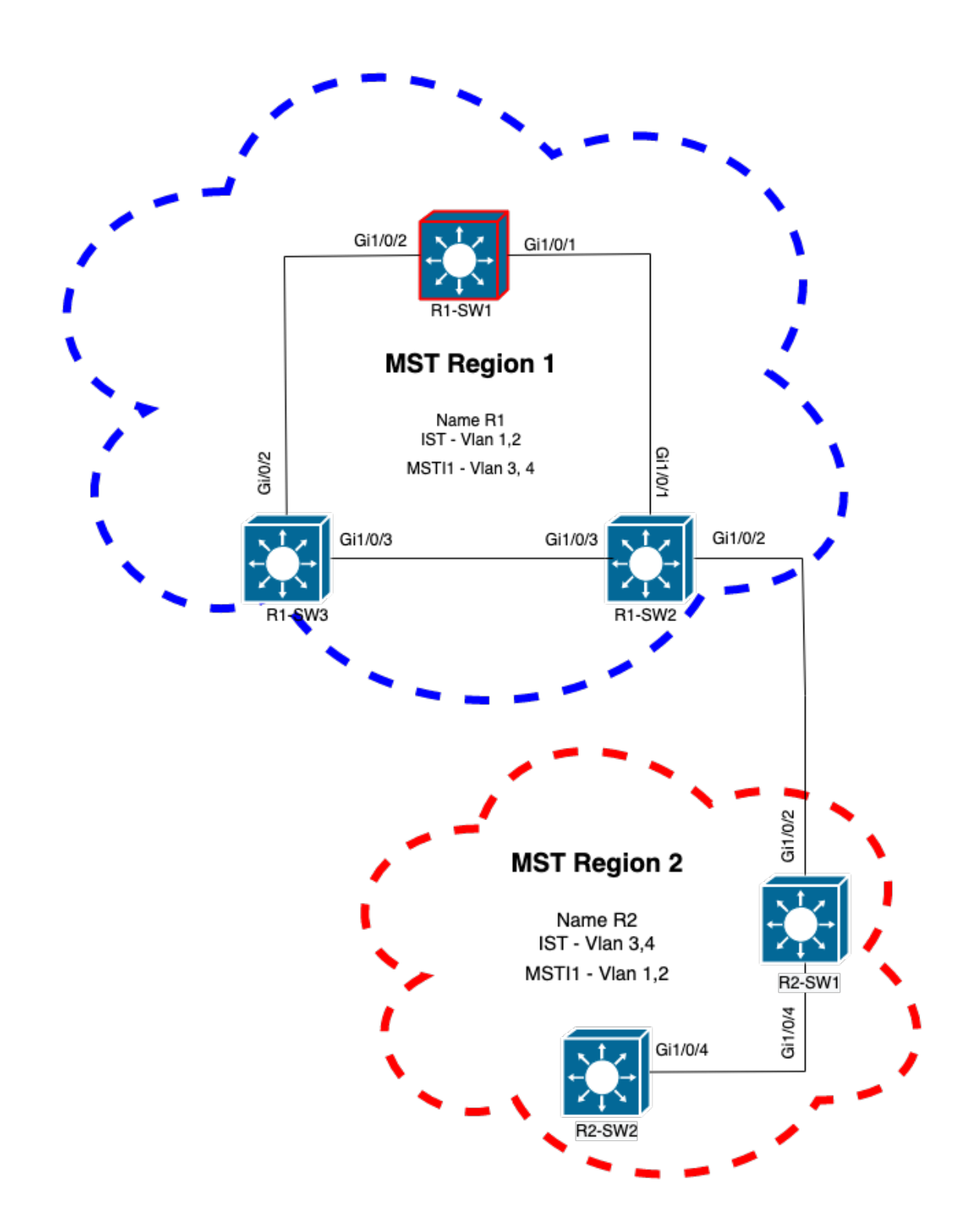

验证

这是来自区域1的R1-SW2与来自区域2的R2-SW1之间的初始通信。一旦两台设备之间建立连接 ,它们就会发送BPDU。

重点关注R2-SW1的接口Gi1/0/2,该接口处于阻塞(BLK)初始状态。请记住,交换机端口在选举过程 中进入BLK状态。

| MSIU     |         |            | _            | _        |                    |                |       |
|----------|---------|------------|--------------|----------|--------------------|----------------|-------|
| ! Output | omitted | for brevit | ty Interface | Role Sts | Cost Prio.Nbr Type |                |       |
|          |         |            |              |          | Gi1/0/2            | Desg BLK 20000 | 128.2 |
| P2p      |         |            |              |          |                    |                |       |
| Gi1/0/4  |         | Root FV    | VD 20000     | 128.4    | P2p                |                |       |
|          |         |            |              |          |                    |                |       |
| MST1     |         |            |              |          |                    |                |       |
| ! Output | omitted | for brevit | y Interface  | Role Sts | Cost Prio.Nbr Type |                |       |
|          |         |            |              |          | Gi1/0/2            | Desg BLK 20000 | 128.2 |
| P2p      |         |            |              |          |                    |                |       |
| Gi1/0/4  |         | Root FW    | VD 20000     | 128.4    | P2p                |                |       |
|          |         |            |              |          |                    |                |       |

在数据包捕获中,我们观察到第一个BPDU,其中端口角色标志显示为Designated(指定)和 Proposal(建议)。

这意味着通信已经启动,并且两个端口都启动了同步过程,以建立协议并设置端口角色和状态。所 有这一切都从建议机制开始。

IEEE 802.3 Ethernet Destination: Spanning-tree-(for-bridges)\_00 (01:80:c2:00:00) Source: Cisco\_05:d6:02 (f0:4a:02:05:d6:02) Length: 121 Logical-Link Control Spanning Tree Protocol Protocol Identifier: Spanning Tree Protocol (0x0000) Protocol Version Identifier: Multiple Spanning Tree (3) BPDU Type: Rapid/Multiple Spanning Tree (0x02) BPDU flags: 0x0e, Port Role: Designated, Proposal 0.... = Topology Change Acknowledgment: No .0.. .... = Agreement: No ..0. .... = Forwarding: No ...0 .... = Learning: No .... 11.. = Port Role: Designated (3) .... ..1. = Proposal: Yes .... ...0 = Topology Change: No Root Identifier: 24576 / 0 / f0:4a:02:1e:95:00 Root Path Cost: 20004 Bridge Identifier: 32768 / 0 / a0:f8:49:10:47:80 Port identifier: 0x8002 Message Age: 2 Max Age: 20 Hello Time: 2 Forward Delay: 15 Version 1 Length: 0 Version 3 Length: 80 MST Extension

交换机之间交换BPDU后,状态变为学习(LRN)。

在R2-SW1收到之前显示的第一个BPDU之后,LRN状态是阻塞状态之后的第一个过渡状态。

MOTO

! Output omitted for brevity

| Interface            | Role   | Sts  | Cost  | Prio.Nbr | Туре |
|----------------------|--------|------|-------|----------|------|
|                      |        |      |       |          |      |
| Gi1/0/2              | Desg   | LRN  | 20000 | 128.2    | P2p  |
| Gi1/0/4              | Root   | FWD  | 20000 | 128.4    | P2p  |
|                      |        |      |       |          |      |
| MST1                 |        |      |       |          |      |
| ! Output omitted for | r brev | vity |       |          |      |
|                      |        |      |       |          |      |
| Interface            | Role   | Sts  | Cost  | Prio.Nbr | Туре |
|                      |        |      |       |          |      |
| Gi1/0/2              | Desg   | LRN  | 20000 | 128.2    | P2p  |
| Gi1/0/4              | Root   | FWD  | 20000 | 128.4    | P2p  |

一旦某个对等体建立协议并进行同步(接受该邻居作为通向根的上级路径),链路会立即转换到转 发状态。

在这里,您可以观察带有设置为学习的标志的BPDU,它还包括拓扑更改通知标志,该标志在端口 从LRN转换到转发(FWR)时触发。

在此状态下,MST确定端口是否参与帧转发(状态BLK)。

```
IEEE 802.3 Ethernet
Logical-Link Control
Spanning Tree Protocol
   Protocol Identifier: Spanning Tree Protocol (0x0000)
   Protocol Version Identifier: Multiple Spanning Tree (3)
   BPDU Type: Rapid/Multiple Spanning Tree (0x02)
   BPDU flags: 0x3d, Forwarding, Learning, Port Role: Designated, Topology Change
        0.... = Topology Change Acknowledgment: No
        .0.. .... = Agreement: No
        ..1. .... = Forwarding: Yes
        ...1 .... = Learning: Yes
        .... 11.. = Port Role: Designated (3)
        .... ..0. = Proposal: No
        .... 1 = Topology Change: Yes
   Root Identifier: 24576 / 0 / f0:4a:02:1e:95:00
   Root Path Cost: 20004
   Bridge Identifier: 32768 / 0 / a0:f8:49:10:47:80
   Port identifier: 0x8002
   Message Age: 2
   Max Age: 20
   Hello Time: 2
   Forward Delay: 15
   Version 1 Length: 0
   Version 3 Length: 80
   MST Extension
```

最后,交换机端口在经过创建网络拓扑时涉及的所有状态后进入转发状态。

这是端口的最后一个状态,角色指定(Desg)且状态为FDW。

MST0 ! Output omitted for brevity

| Interface | Role | Sts | Cost  | Prio.Nbr | Туре |
|-----------|------|-----|-------|----------|------|
|           |      |     |       |          |      |
| Gi1/0/2   | Desg | FWD | 20000 | 128.2    | P2p  |
| Gi1/0/4   | Root | FWD | 20000 | 128.4    | P2p  |

MST1

! Output omitted for brevity

| Interface | Role | Sts | Cost  | Prio.Nbr | Туре |
|-----------|------|-----|-------|----------|------|
|           |      |     |       |          |      |
| Gi1/0/2   | Desg | FWD | 20000 | 128.2    | P2p  |
| Gi1/0/4   | Root | FWD | 20000 | 128.4    | P2p  |

### 调试

### 在R2-SW1和R1-SW2之间的通信期间启用了这些Bug。

debug spanning-tree mstp roles debug spanning-tree mstp tc debug spanning-tree mstp boundary **示例**:

R2-SW1**#show debugging** Packet Infra debugs:

Ip Address

Port

-----|-----|

Multiple Spanning Tree: MSTP port **ROLES** changes debugging is on MSTP **Topology Change** notifications debugging is on MSTP port **BOUNDARY** flag changes debugging is on

观察到的日志

```
%LINK-3-UPDOWN: Interface GigabitEthernet1/0/2, changed state to down
%LINK-3-UPDOWN: Interface GigabitEthernet1/0/2, changed state to up
MST[0]: Gi1/0/2 is now designated port
MST[0]: Gi1/0/2 becomes designated - clearing BOUNDARY flag
MST[1]: Gi1/0/2 is now designated port
MST[0]: port Gi1/0/2 received external tc
MST[0]: port Gi1/0/2 received external tc
MST[1]: port Gi1/0/2 received tc
MST[0]: port Gi1/0/2 received external tc
MST[0]: port Gi1/0/2 received external tc
MST[1]: port Gi1/0/2 received tc
MST[0]: port Gi1/0/2 received external tc
MST[0]: port Gi1/0/2 received external tc
MST[1]: port Gi1/0/2 received tc
MST[0]: port Gi1/0/2 initiating tc
MST[1]: port Gi1/0/2 initiating tc
```

```
MST[0]: port Gi1/0/2 received external tc
MST[0]: port Gi1/0/2 received external tc
MST[1]: port Gi1/0/2 received tcsho span
%LINEPROTO-5-UPDOWN: Line protocol on Interface GigabitEthernet1/0/2, changed state to up
MST[0]: port Gi1/0/3 received internal tc
MST[0]: port Gi1/0/3 received internal tc
MST[0]: port Gi1/0/3 received internal tc
```

### **PVST模拟故障**

PVST模拟是MST用于与非MST交换机通信的机制。

PVST交换机无法识别MST BPDU,因为它们完全不同。这就是理解PVST和MST BPDU之间的差异 至关重要的原因。

### PVST BPDU与MST BPDU

捕获了两个BPDU,一个用于PVST,另一个用于MST,查看它们之间的差异。

**PVST** 

- PVST为交换机上配置的每个VLAN发送BPDU。因此,配置了100个VLAN意味着100个 BPDU在所有端口上发送,以构建自己的无环路拓扑。
- PVST基于传统STP

```
Ethernet II, Src: Cisco_06:19:01 (f0:4a:02:06:19:01), Dst: PVST+ (01:00:0c:cc:cc:cd)
   Destination: PVST+ (01:00:0c:cc:cc:cd)
    Source: Cisco_06:19:01 (f0:4a:02:06:19:01)
    Type: 802.1Q Virtual LAN (0x8100)
802.1Q Virtual LAN, PRI: 7, DEI: 0, ID: 3
    111. .... = Priority: Network Control (7)
    ...0 .... = DEI: Ineligible
    .... 0000 0000 0011 = ID: 3
   Length: 50
Logical-Link Control
   DSAP: SNAP (0xaa)
   SSAP: SNAP (0xaa)
   Control field: U, func=UI (0x03)
   Organization Code: 00:00:0c (Cisco Systems, Inc)
   PID: PVSTP+ (0x010b)
Spanning Tree Protocol
   Protocol Identifier: Spanning Tree Protocol (0x0000)
   Protocol Version Identifier: Spanning Tree (0)
   BPDU Type: Configuration (0x00)
   BPDU flags: 0x01, Topology Change
        0.... = Topology Change Acknowledgment: No
        .... 1 = Topology Change: Yes
   Root Identifier: 32768 / 0 / 68:9e:0b:a0:f5:80
       Root Bridge Priority: 32768
       Root Bridge System ID Extension: 0
       Root Bridge System ID: Cisco_a0:f5:80 (68:9e:0b:a0:f5:80)
   Root Path Cost: 20000
    Bridge Identifier: 32768 / 0 / f0:4a:02:06:19:00
       Bridge Priority: 32768
       Bridge System ID Extension: 0
       Bridge System ID: Cisco_06:19:00 (f0:4a:02:06:19:00)
    Port identifier: 0x8001
   Message Age: 1
```

```
Max Age: 20
Hello Time: 2
Forward Delay: 15
Originating VLAN (PVID): 3
Type: Originating VLAN (0x0000)
Length: 2
Originating VLAN: 3
```

### MST

- MST为交换机上配置的所有MST实例发送一个BPDU。这得益于MST扩展(M记录),它包含 所有实例的信息。
- MST基于RSTP,这意味着此协议的所有固有机制都继承到MST。
- 计时器由IST定义,并影响区域内的所有其他实例

```
IEEE 802.3 Ethernet
   Destination: Spanning-tree-(for-bridges)_00 (01:80:c2:00:00)
    Source: Cisco_b8:be:81 (34:73:2d:b8:be:81)
   Length: 121
Logical-Link Control
   DSAP: Spanning Tree BPDU (0x42)
    SSAP: Spanning Tree BPDU (0x42)
    Control field: U, func=UI (0x03)
Spanning Tree Protocol
   Protocol Identifier: Spanning Tree Protocol (0x0000)
   Protocol Version Identifier: Multiple Spanning Tree (3)
   BPDU Type: Rapid/Multiple Spanning Tree (0x02)
    BPDU flags: 0x0e, Port Role: Designated, Proposal
        0.... = Topology Change Acknowledgment: No
        .0.. .... = Agreement: No
        ..... = Forwarding: No
        ...0 .... = Learning: No
        .... 11.. = Port Role: Designated (3)
        .... ..1. = Proposal: Yes
        .... ...0 = Topology Change: No
   Root Identifier: 32768 / 0 / 34:73:2d:b8:be:80
       Root Bridge Priority: 32768
       Root Bridge System ID Extension: 0
       Root Bridge System ID: Cisco_b8:be:80 (34:73:2d:b8:be:80)
   Root Path Cost: 0
   Bridge Identifier: 32768 / 0 / 34:73:2d:b8:be:80
        Bridge Priority: 32768
        Bridge System ID Extension: 0
        Bridge System ID: Cisco_b8:be:80 (34:73:2d:b8:be:80)
   Port identifier: 0x8001
   Message Age: 0
   Max Age: 20
   Hello Time: 2
   Forward Delay: 15
   Version 1 Length: 0
   Version 3 Length: 80
   MST Extension
       MST Config ID format selector: 0
       MST Config name: R1
       MST Config revision: 1
       MST Config digest: a423b8dbb209ccf6560f55618ab58726
        CIST Internal Root Path Cost: 0
        CIST Bridge Identifier: 32768 / 0 / 34:73:2d:b8:be:80
           CIST Bridge Priority: 32768
            CIST Bridge Identifier System ID Extension: 0
```

```
CIST Bridge Identifier System ID: Cisco_b8:be:80 (34:73:2d:b8:be:80)
CIST Remaining hops: 20
MSTID 1, Regional Root Identifier 32768 / 34:73:2d:b8:be:80
   MSTI flags: 0x0e, Port Role: Designated, Proposal
       0.... = Topology Change Acknowledgment: No
        .0.. .... = Agreement: No
        ..0. .... = Forwarding: No
        ...0 .... = Learning: No
        .... 11.. = Port Role: Designated (3)
       .... ..1. = Proposal: Yes
        .... ...0 = Topology Change: No
    1000 .... = Priority: 0x8
    .... 0000 0000 0001 = MSTID: 1
    Regional Root: Cisco_b8:be:80 (34:73:2d:b8:be:80)
    Internal root path cost: 0
    Bridge Identifier Priority: 8
    Port identifier priority: 8
    Remaining hops: 20
```

## 拓扑

已将带有PVST的交换机添加到网络中。它将区域1和区域2互连。

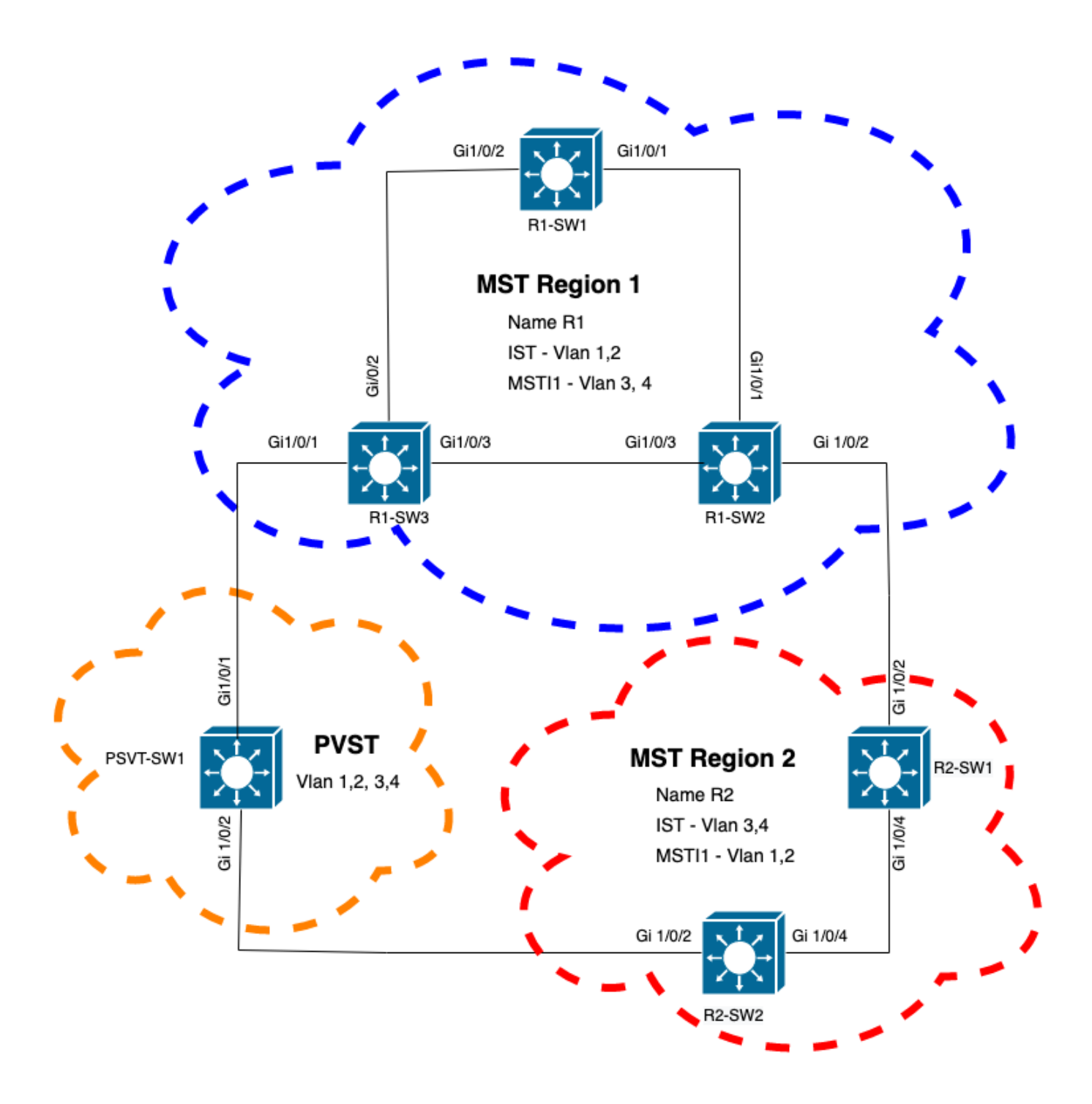

## 验证

连接PVST交换机后,来自区域1的交换机R1-SW3的边界端口(gi1/0/1)进入PVST不一致并阻塞端口 o

#### R1-SW3**#show spanning-tree mst**

| ##### MST0    | vlans mapped: 1-2,5-4094                                   |  |  |  |  |  |  |
|---------------|------------------------------------------------------------|--|--|--|--|--|--|
| Bridge        | address f04a.021e.9500 priority 32768 (32768 sysid 0)      |  |  |  |  |  |  |
| Root          | address 689e.0ba0.f580 priority 16385 (16384 sysid 1)      |  |  |  |  |  |  |
|               | port Gil/0/1 path cost 20000                               |  |  |  |  |  |  |
| Regional Root | this switch                                                |  |  |  |  |  |  |
| Operational   | hello time 2 , forward delay 15, max age 20, txholdcount 6 |  |  |  |  |  |  |
| Configured    | hello time 2 , forward delay 15, max age 20, max hops 20   |  |  |  |  |  |  |
|               |                                                            |  |  |  |  |  |  |
| Interface     | Role Sts Cost Prio.Nbr Type                                |  |  |  |  |  |  |

|                              |                                        |                                      |                                     |                      |                     | <br>                    |            |                   |                                   |          |   |
|------------------------------|----------------------------------------|--------------------------------------|-------------------------------------|----------------------|---------------------|-------------------------|------------|-------------------|-----------------------------------|----------|---|
| Gi1/0/1                      |                                        |                                      | Root                                | BKN                  | *20000              | 128.1                   |            | P2p               | Bound(PVST)                       | *PVST_In | C |
| Gi1/0/2                      |                                        |                                      | Desg                                | FWD                  | 20000               | 128.2                   |            | P2p               |                                   |          |   |
| Gi1/0/3                      |                                        |                                      | Desg                                | FWD                  | 20000               | 128.3                   |            | P2p               |                                   |          |   |
| ##### MST1<br>Bridge<br>Root | vlans ma<br>address<br>address<br>port | apped:<br>f04a.0<br>3473.2<br>Gi1/0/ | 3-4<br>021e.9500<br>2db8.be80<br>72 | prio<br>prio<br>cost | ority<br>ority<br>t | 32769<br>32769<br>20000 | (32<br>(32 | 768<br>768<br>ren | sysid 1)<br>sysid 1)<br>n hops 19 |          |   |
| Interface                    |                                        |                                      | Role                                | Sts                  | Cost                | Prio.N                  | Nbr        | Туре              | 2                                 |          |   |
|                              |                                        |                                      |                                     |                      |                     | <br>                    |            |                   |                                   |          |   |
| Gi1/0/1                      |                                        |                                      | Mstr                                | BKN                  | *20000              | 128.1                   |            | P2p               | Bound (PVST)                      | *PVST_In | C |
| Gi1/0/2                      |                                        |                                      | Root                                | FWD                  | 20000               | 128.2                   |            | P2p               |                                   |          |   |
| Gi1/0/3                      |                                        |                                      | Altn                                | BLK                  | 20000               | 128.3                   |            | P2p               |                                   |          |   |
|                              |                                        |                                      |                                     |                      |                     |                         |            |                   |                                   |          |   |

注意:在R2-SW2上观察到来自区域2(另一个边界端口)的类似输出。

之所以发生这种情况,是因为这些规则都违反了

- 如果CIST的根网桥在非MST区域内,那么该域内VLAN 2的生成树优先级必须比VLAN 1更高 (更低)。
- 如果CIST的根网桥在MST区域内,则非MST域中定义的VLAN 2的生成树优先级必须比CIST根 更差(更大)。

请查看在交换机上设置的无效配置以解决此问题:

例 1.PVST交换机是VLAN 2-4的根,但VLAN 2-4的优先级比VLAN 1更差(更高)。在这种情况下 ,除PVST交换机之外的所有交换机都具有默认STP优先级(32768)

 PVST-SW1# show run | inc span

 spanning-tree mode pvst

 spanning-tree extend system-id

 spanning-tree vlan 1 priority 4096 <---</td>

 spanning-tree vlan 2-4 priority 16384 <---</td>

 spanning-tree mst configuration

 观察到的日志:

%SPANTREE-2-PVSTSIM\_FAIL: Blocking root port Gi1/0/1: Inconsitent inferior PVST BPDU received on VLAN 2, claiming root 16386:689e.0ba0.f580

案例 2.PVST交换机不是VLAN 1的根,但VLAN 2-4的优先级比根高(更低)。在本例中,root拥有 默认优先级24576。这意味着根网桥不是所有VLAN的根

 PVST-SW1#show run | inc span

 spanning-tree mode pvst

 spanning-tree extend system-id

 spanning-tree vlan 1 prio 32768

 spanning-tree vlan 2-4 priority 16384

 spanning-tree mst configuration

 观察到的日志:

\*SPANTREE-2-PVSTSIM\_FAIL: Blocking root port Gi1/0/1: Inconsistent inferior PVST BPDU received on VLAN 2, claiming root 40962:689e.0ba0.f580

考虑上述规则后,可以使用这些有效配置来删除此问题。

例 1.

PVST-SW1# show run | inc span
spanning-tree mode pvst
spanning-tree extend system-id
spanning-tree vlan 1 priority 16384 <-- VLAN 1 has a higher priority than all other VLANs
spanning-tree vlan 2-4 priority 4096 <-spanning-tree mst configuration
观察到的日志:</pre>

%SPANTREE-2-PVSTSIM\_OK: PVST Simulation nconsistency cleared on port GigabitEthernet1/0/1. 案例 2.

 PVST-SW1#show run | inc span

 spanning-tree mode pvst

 spanning-tree extend system-id

 spanning-tree vlan 1 prio 32768

 spanning-tree vlan 2-4 priority 40960 <--- higher priority than the root</td>

 spanning-tree mst configuration

 观察到的日志:

\$SPANTREE-2-PVSTSIM\_OK: PVST Simulation nconsistency cleared on port GigabitEthernet1/0/1.

#### 调试

如果无法捕获数据包,请使用BPDU调试检验BPDU。

debug spanning-tree mstp bpdu receive debug spanning-tree mstp bpdu transmit 示例:对于区域2中连接到PVST交换机的交换机2

```
R2-SW2#debug spanning-tree mstp bpdu receive
MSTP BPDUs RECEIVEd dump debugging is on
R2-SW2#debug spanning-tree mstp bpdu transmit
MSTP BPDUs TRANSMITted dump debugging is on
R2-SW2#debug condition interface gigabitEthernet 1/0/2 <-- interface facing PVST switch</pre>
```

R2-SW2#show logging
! Output omitted for brevity
%LINK-3-UPDOWN: Interface GigabitEthernet1/0/2, changed state to down
%LINK-3-UPDOWN: Interface GigabitEthernet1/0/2, changed state to up
MST[0]:-TX> Gi1/0/2 BPDU Prot:0 Vers:3 Type:2
MST[0]: Role :Desg Flags[P] Age:2 RemHops:19
MST[0]: CIST\_root:16385.689e.0ba0.f580 Cost :40000
MST[0]: Reg\_root :32768.604a.0205.d600 Cost :20000
MST[0]: Bridge\_ID:32768.a0f8.4910.4780 Port\_ID:32770
MST[0]: max\_age:20 hello:2 fwdelay:15
MST[0]: V3\_len:80 region:R2 rev:1 Num\_mrec: 1
MST[1]:-TX> Gi1/0/2 MREC

MST[1]: Role :Desg Flags[MAP] RemHops:20 MST[1]: Root\_ID :32769.a0f8.4910.4780 Cost :0 MST[1]: Bridge\_ID:32769.a0f8.4910.4780 Port\_id:130 %LINEPROTO-5-UPDOWN: Line protocol on Interface GigabitEthernet1/0/2, changed state to up MST[0]:-TX> Gi1/0/2 BPDU Prot:0 Vers:3 Type:2 MST[0]: Role :Desg Flags[P] Age:2 RemHops:19 MST[0]: CIST\_root:16385.689e.0ba0.f580 Cost :40000 MST[0]: Reg\_root :32768.f04a.0205.d600 Cost :20000 MST[0]: Bridge\_ID:32768.a0f8.4910.4780 Port\_ID:32770 MST[0]: max\_age:20 hello:2 fwdelay:15 MST[0]: V3\_len:80 region:R2 rev:1 Num\_mrec: 1 MST[1]:-TX> Gi1/0/2 MREC MST[1]: Role :Desg Flags[MAP] RemHops:20 MST[1]: Root\_ID :32769.a0f8.4910.4780 Cost :0 MST[1]: Bridge\_ID:32769.a0f8.4910.4780 Port\_id:130 MST[0]:

MST[0]: Role :Desg Flags[FLTc] Age:0

MST[0]: CIST\_root:16385.689e.0ba0.f580 Cost :0

MST[0]: Bridge\_ID:16385.689e.0ba0.f580 Port\_ID:32770

MST[0]: max\_age:20 hello:2 fwdelay:15

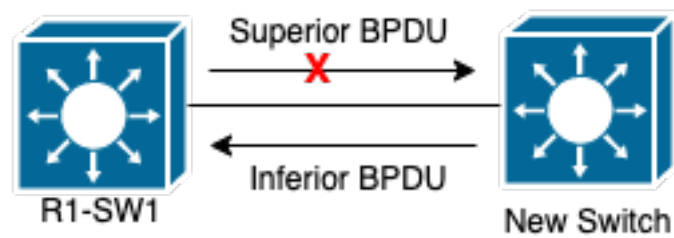

P2P争议拓扑

<sup>IICN</sup> 说明在本节中,您会发现两台设备

无法建立协议并正确设置端口状态的问题。 R1-SW1#show spanning-tree mst

| ##### MSTO    | vlans mapped: 1-2,5-4094                       |                       |
|---------------|------------------------------------------------|-----------------------|
| Bridge        | address 3473.2db8.be80 priority 32768 (3       | 2768 sysid 0)         |
| Root          | address 689e.0ba0.f580 priority 4097 (4        | 096 sysid 1)          |
|               | port Gi1/0/2 path cost 20000                   |                       |
| Regional Root | t address f04a.021e.9500 priority 24576 (2     | <b>4</b> 576 sysid 0) |
|               | internal cost 20000                            | rem hops 19           |
| Operational   | hello time 2 , forward delay 15, max age 20, t | xholdcount 6          |
| Configured    | hello time 2 , forward delay 15, max age 20, m | ax hops 20            |
| Interface     | Role Sts Cost Prio.Nbr                         | Туре                  |
|               |                                                |                       |
| Gi1/0/1       | Desg FWD 20000 128.1                           | P2p                   |
| Gi1/0/2       | Root FWD 20000 128.2                           | P2p                   |
| Gi1/0/4       | Desg BLK 20000 128.2                           | P2p Dispute           |
|               |                                                |                       |

| Bridge<br>Root                | address<br>address<br>port | 3473.2db8.be80<br>f04a.021e.9500<br>Gi1/0/2 | priority<br>priority<br>cost        | 32769 (32<br>2 <b>4</b> 577 (24<br>20000 | 2768 sysid 1)<br>1576 sysid 1)<br>rem hops 19 |
|-------------------------------|----------------------------|---------------------------------------------|-------------------------------------|------------------------------------------|-----------------------------------------------|
| Interface                     |                            | Role                                        | Sts Cost                            | Prio.Nbr                                 | Туре                                          |
| Gi1/0/1<br>Gi1/0/2<br>Gi1/0/4 |                            | Desg<br>Root<br>Desg                        | FWD 20000<br>FWD 20000<br>BLK 20000 | 128.1<br>128.2<br>128.2                  | P2p<br>P2p<br>P2p Dispute                     |

R1-SW1(根)发现新设备已连接到该交换机。因此它会发送其BPDU并将自身定义为根。它收到一 个BPDU,它指定在链路的另一端,将标志设置为端口角色:指定、转发和学习。这意味着新交换 机连接的状态具有到达根的更好路径。但是,这是不可能的,因为R1-SW1是根,没有更好的路径 可达它。由于两台交换机无法建立协议并正确设置端口(因为两台BPDU都显示了通向根的更好路 径),R1-SW1会假设新交换机未收到其BPDU,并将端口状态设置为P2P争议,以避免可能导致环 路的单向场景。MST方法如本文档所述,只要向网络添加更多交换机,MST就会更加复杂。因此 ,对同一网络采用不同的方法非常重要。示例:如果发现的问题不在MST区域内,而是在PVST域 内,则您可以拥有更广阔的视野并忽略MST区域内的任何内容(CST视角)。

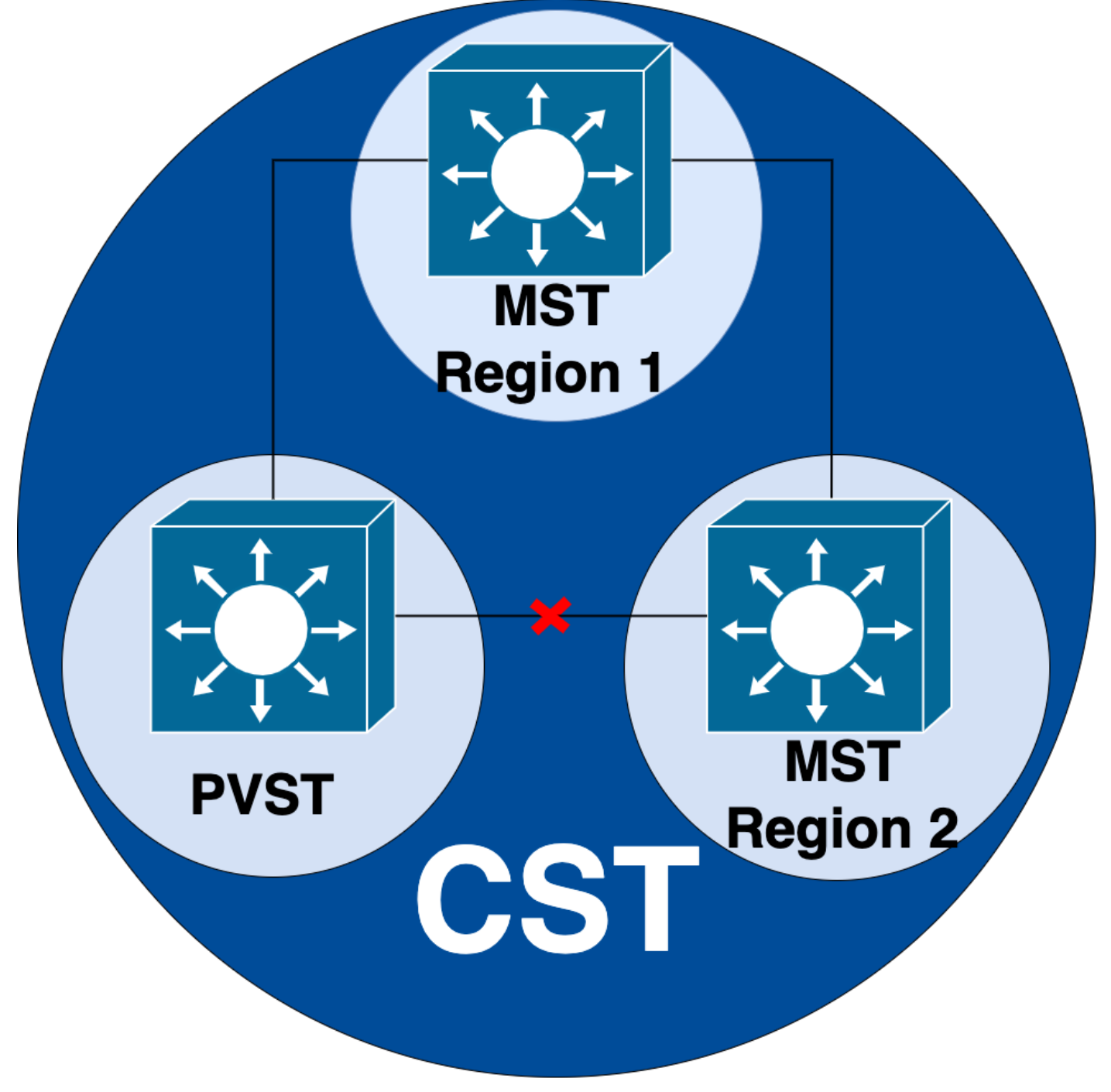

另一方面,如果怀疑问题在MST区域之间或区域内部,则CIST可提供更好的视角。

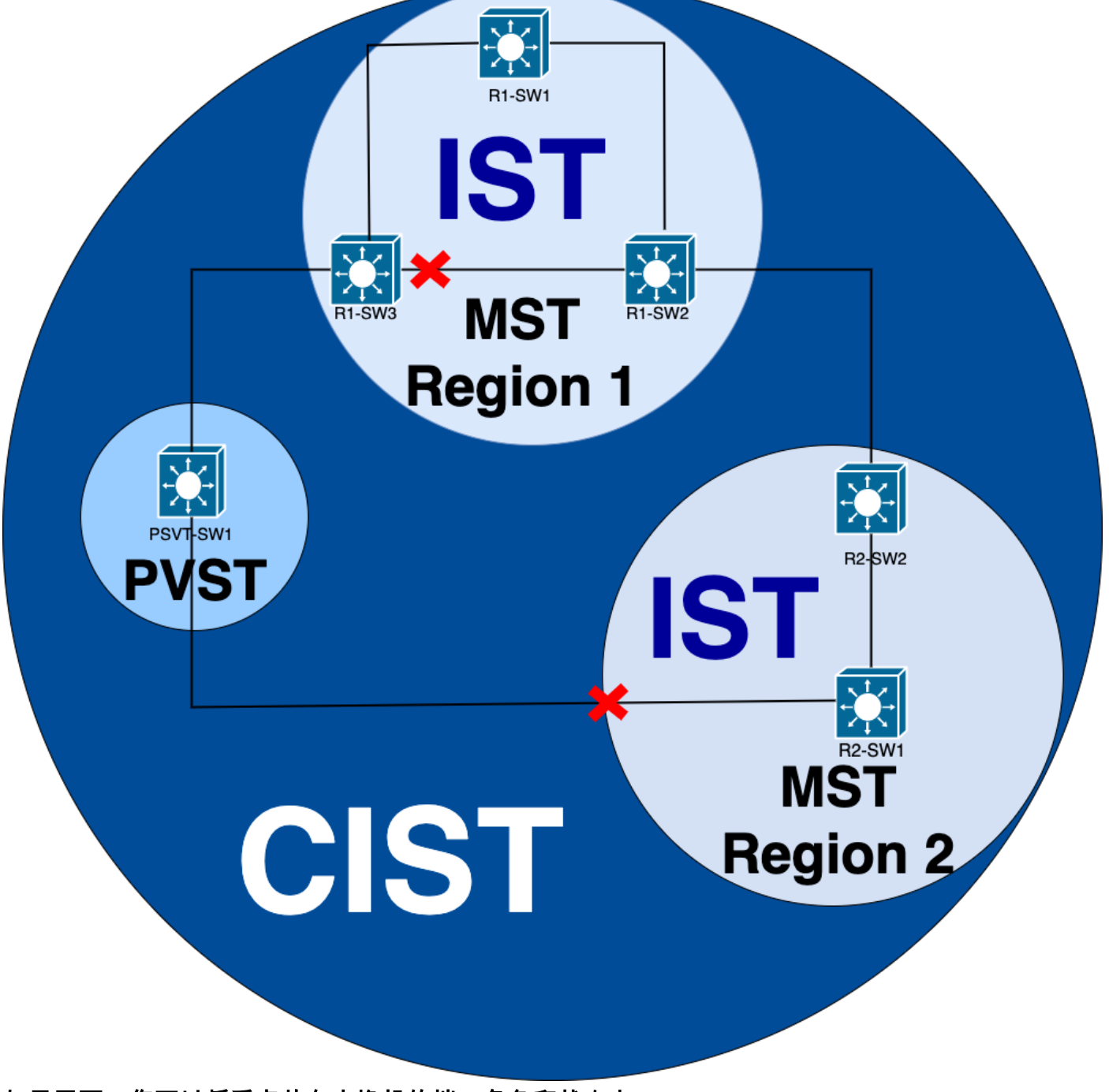

如果需要,您可以将重点放在交换机的端口角色和状态上

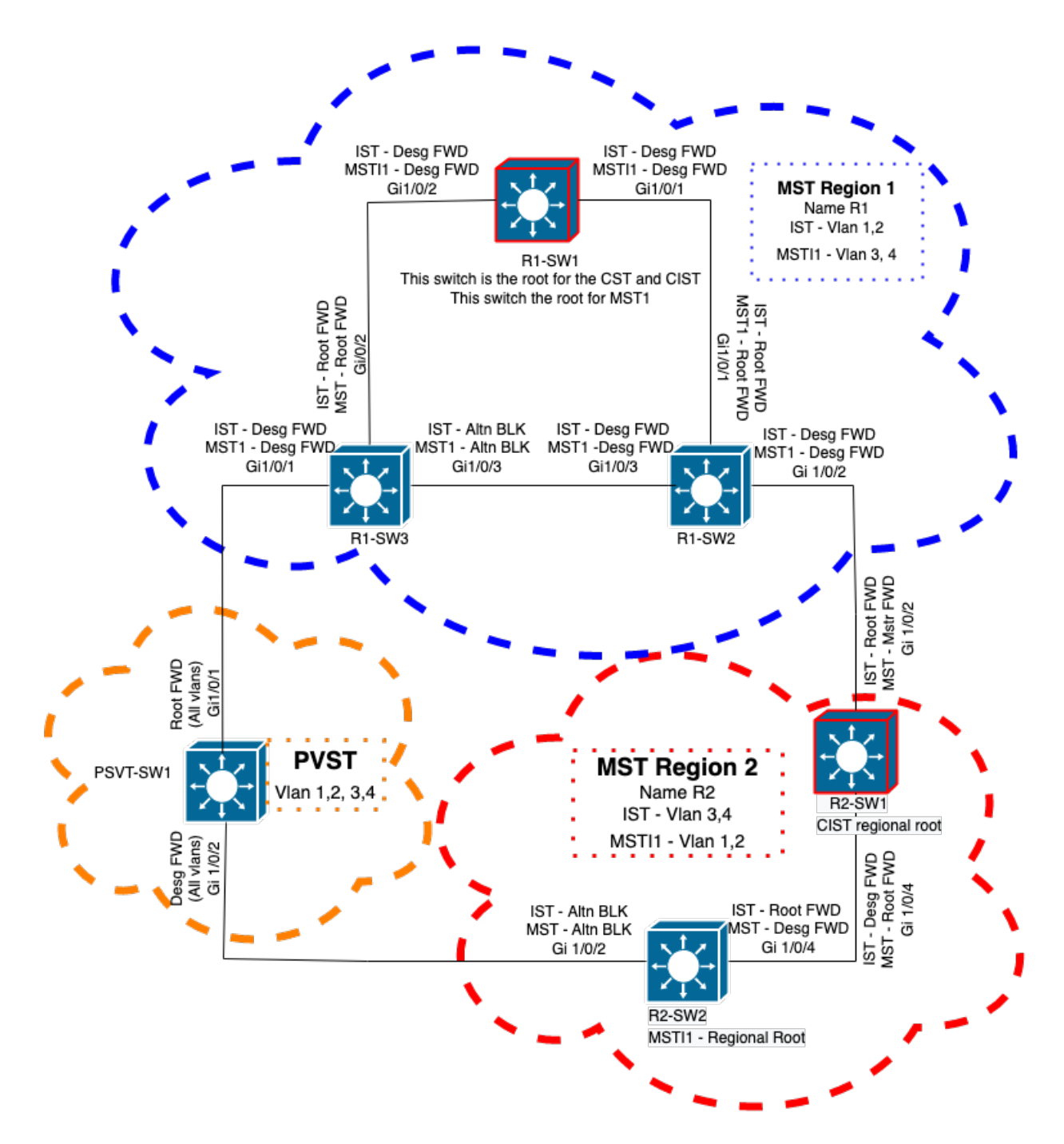

## 相关信息

- 了解多生成树协议 (802.1s)
- <u>第2层配置指南,Cisco IOS XE Amsterdam 17.3.x(Catalyst 9300交换机)</u>
- <u>第2层和第3层配置指南,Cisco IOS XE Everest 16.5.1a(Catalyst 9300交换机)</u>
- MST交换机上的PVST模拟
- Cisco Bug ID CSCvy02075 交换机转发处于阻塞BLK状态的端口上接收的流量

## 关于此翻译

思科采用人工翻译与机器翻译相结合的方式将此文档翻译成不同语言,希望全球的用户都能通过各 自的语言得到支持性的内容。

请注意:即使是最好的机器翻译,其准确度也不及专业翻译人员的水平。

Cisco Systems, Inc. 对于翻译的准确性不承担任何责任,并建议您总是参考英文原始文档(已提供 链接)。

## 关于此翻译

思科采用人工翻译与机器翻译相结合的方式将此文档翻译成不同语言,希望全球的用户都能通过各 自的语言得到支持性的内容。

请注意:即使是最好的机器翻译,其准确度也不及专业翻译人员的水平。

Cisco Systems, Inc. 对于翻译的准确性不承担任何责任,并建议您总是参考英文原始文档(已提供 链接)。